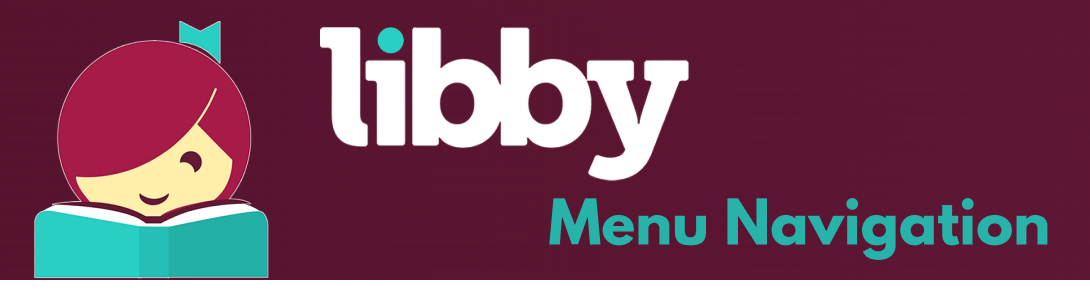

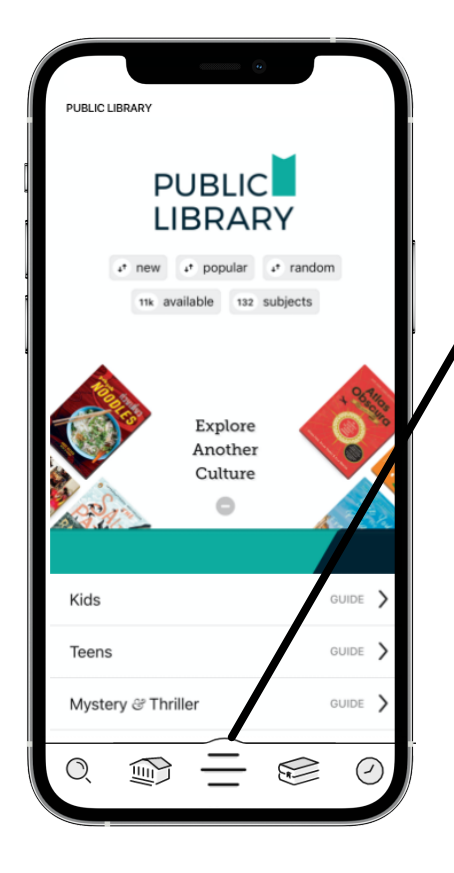

• Search

 $\widehat{\mathbb{W}}$ 

#### • **Search** Tap this icon to search for a title

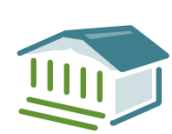

 $\bigcirc$ 

#### Library Collection

Tap this icon to see your library's digital collection

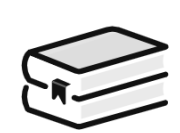

### • Your Shelf

Tap this icon to see all the items you have checked out or are on hold for

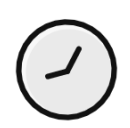

#### Timeline

Tap this icon to see your history of all your checkouts, holds and returns

Menu Tap this icon to:

ADD LIBRARY

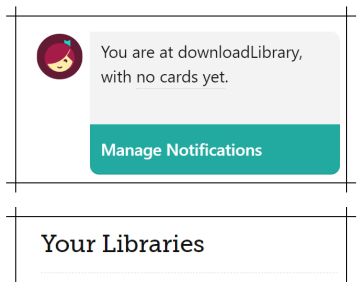

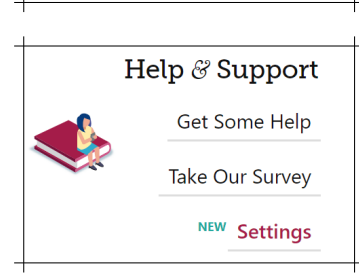

No cards +

### **Manage Notification**

Here you can change notification setting. Telling that app what message you would like to receive (book coming due, new titles etc.)

# Your Libraries

Here is where you connect with your library. For Perth East Public Library it is called Download Library.

# **Help and Support**

- Tap <u>Get Some Help</u> to search for answers to your questions, find solutions to common problems, or suggest an idea.
- Tap <u>Take Our Survey</u> to answer a quick survey about Libby.
- Tap<u>Settings</u> to customize your experience in Libby.